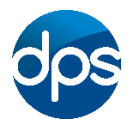

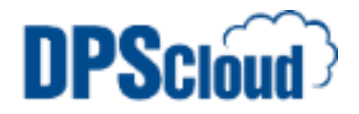

# **DPSCloud: Client Install for Windows Desktop**

Navigate to the following website:

http://install.dpscloud.com

Locate *Citrix Receiver (exe)* and click the download link. The file will download, when prompted run the CitrixReceiver.exe

Note: The message may vary depending on the web browser you're using:

#### **@** Internet Explorer

Click run to download and start the installer.

| Do you want to run or save CitrixReceiver.exe (56.7 MB) from downloadplugins.citrix.com? | Run |  | Save | • | Cancel | × |
|------------------------------------------------------------------------------------------|-----|--|------|---|--------|---|
|------------------------------------------------------------------------------------------|-----|--|------|---|--------|---|

#### Google Chrome

The file will download, once completed click the following to start the installer.

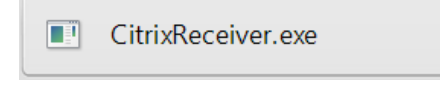

### 🎯 Firefox

Click Save File and save to a suitable location and run the file.

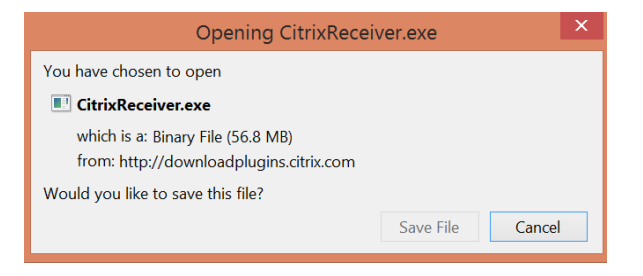

Note: If you have Windows User Account Control enabled you will get an additional prompt, answer yes.

The Citrix Receiver Setup will start, click *Next* and then accept the license agreement. Click *Install* to begin the Citrix Receiver installation.

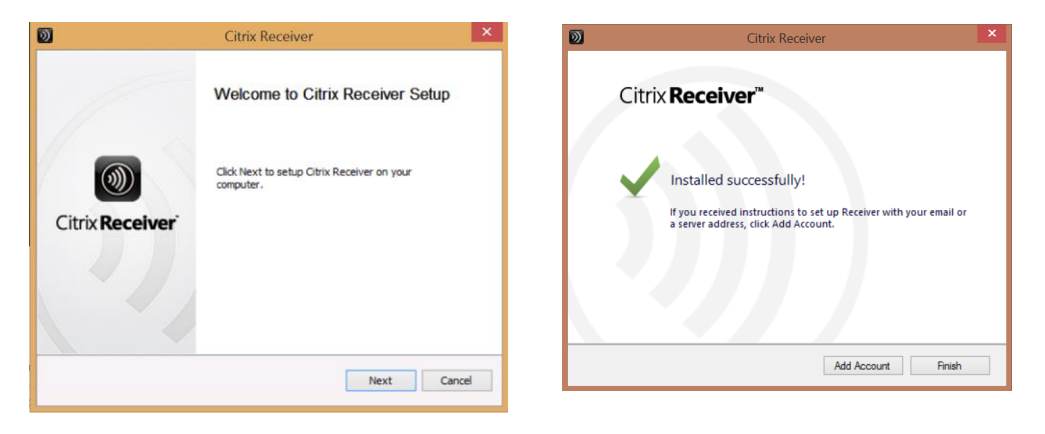

Once complete, click Finish - you do not need to add an account.

## Configuring the browser

Navigate to one of the following connections and login with your credentials:

https://login21.dpscloud.com, https://login22.dpscloud.com

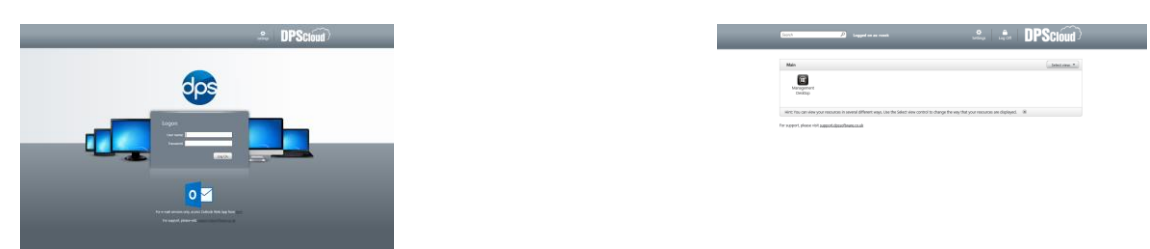

Depending on your browser, you will need to change the following settings:

#### **@** Internet Explorer

Click Settings – Internet Options and then the Security tab. Click the Sites button and add the domain to trusted sites.

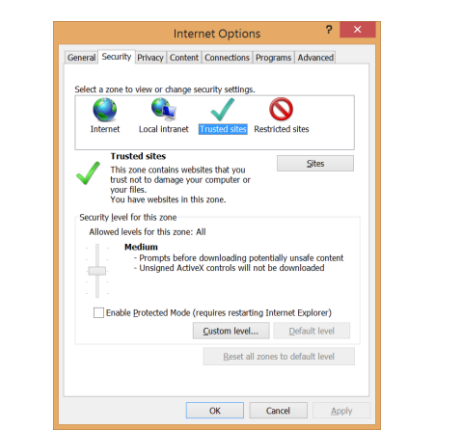

| Trusted sites                                                                                                 | ×  |
|----------------------------------------------------------------------------------------------------|----|
| You can add and remove websites from this zone. All websites this zone will use the zone's security settings. | in |
| Add this website to the zone:                                                                                 |    |
| Add                                                                                                    | )  |
| Websites:                                                                                                    |    |
| https://login21.dpscloud.com Remove                                                                           |    |
|                                                                                                    |    |
|                                                                                                    |    |
| Require server verification (https:) for all sites in this zone                                               |    |
|                                                                                                    |    |
| Close                                                                                                    |    |
| 2                                                                                                    |    |

## Google Chrome

Click the desktop icon to launch the desktop, a prompt will appear stating the plugin is blocked. Click the icon to the right of the address bar:

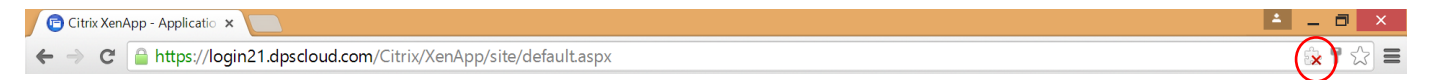

Select *Always allow plug-ins on loginxx.dpscloud.com* and click done. The desktop should now launch and the Citrix plugin will be allowed in the future.

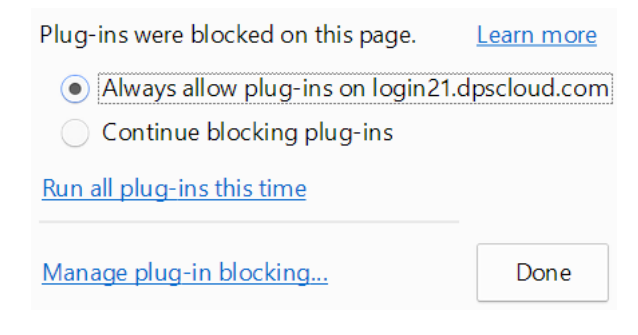

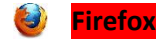

No additional requirements are necessary for Firefox.